Bina Bilgileri Modülü Örnek Giriş İşlemi

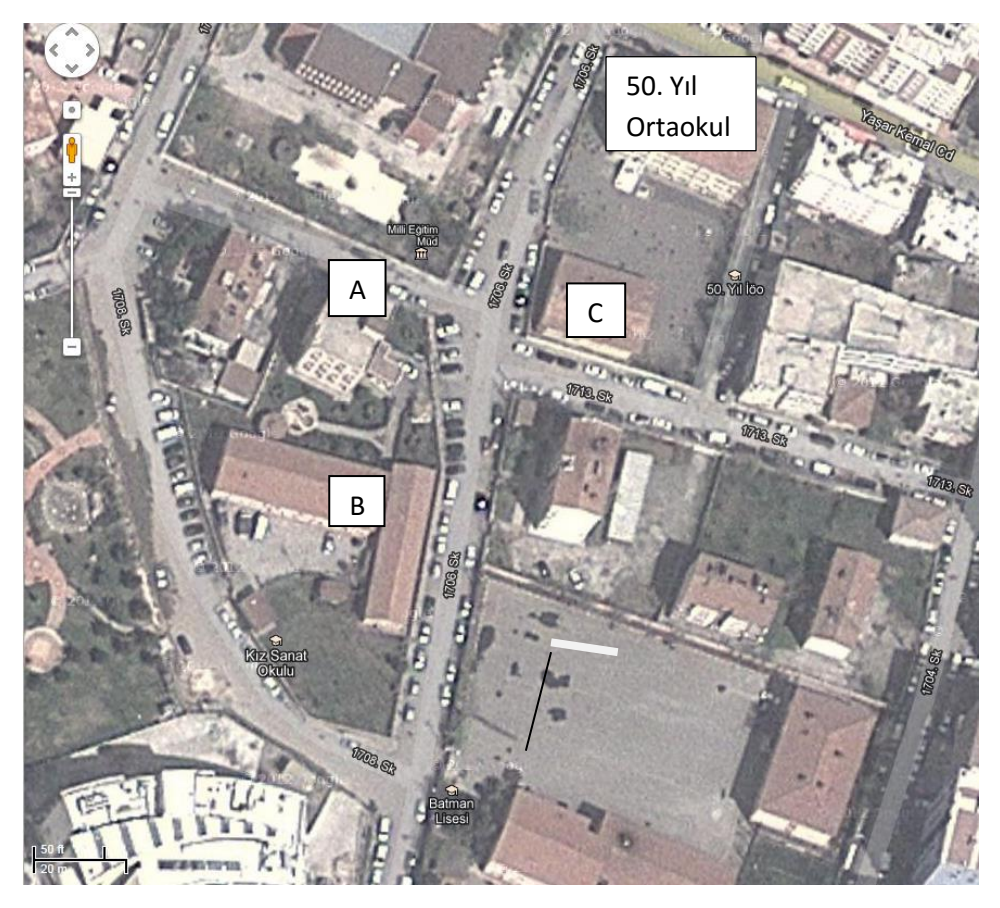

Örnek olarak İl Milli Eğitim Müdürlüğü Binasının Bina Bilgileri Modülüne Kaydedilmesi.

İl Milli Eğitim Binası 3 Ayrı Binadan oluşmaktadır. Binalardan A ve B Blok İl Milli Eğitim Müdürlüğünün kendi binası, C blok ise 50. Yıl ortaokulundan tahsisli binadır. Bu durumda A ve B Bloklar bina bilgileri modülüne İl Milli Eğitim Müdürlüğü tarafından, **tahsisli olan C Blok ise bina sahibi 50. Yıl Ortaokulu** tarafından sisteme işlenmelidir. (Aynı binayı paylaşan ilk ve ortaokullardan bina sahibi hangi kurum ise tüm bilgileri Bina Bilgileri Modülüne girişi o kurum yapmalıdır.)

1- Bina Bilgileri Modülü Bina Ekle seçilerek "Kurumumuza ait bina/binalar var. Mernisten eklemek istiyorum" işaretlenerek adres bilgileriyle yeni bina kaydedilir.

| 🛛 Giriş Ekranları                    | NOTLAR/DUYURULAR                                                                                                    | Önemli Uvarı                                                                                                    |
|--------------------------------------|----------------------------------------------------------------------------------------------------|----------------------------------------------------------------------------------------------------|
| Notlar/Duyurular<br>Kullanma Klavuzu | yeni si kaydet latai atama laat                                                                                        | Bu ekranda sadece bina sahibi kurumlar işlem yapacaktır.<br>Arağıdaki maddayi onaylayarak işleme dayam edebilirçinir. |
| ) Kurum İşlemleri<br>Bina Ekleme     | – DUYURULAR                                                                                                    | Kurumumuza ait bina/binalar var. Mernisten eklemek istiyorur                                                          |
| Kurum Bina ekle, çıkar, listele -    | <b>ii/İlçe Müdürlükleri Bina Giriş İşlemleri I</b>                                                                     | Devam Kapat                                                                                                    |
| Kurum Onayı                          | Bağımsız Bölüm Girişleri Hakkında<br>Kurumlar, bilgilerini girdikleri binaların içerisinc                              |                                                                                                    |
|                                      | Kurumların Dikkatine !<br>Kurumlar sistemde kayıtlı olmayan binaları "Bi<br>olarak Resmi gazetede yayınlanan 31 Temmuz |                                                                                                    |
|                                      |                                                                                                    |                                                                                                    |

Yeni butonuyla tüm binalar (A ve B Blok ) adresleri bulunarak kaydedilir. Eğer adres kısmında okulunuzun kapı numarası mevcut değilse veya okulunuzda bulunan Pansiyon, Spor Salonu, Uygulama oteli vb. binaların dış kapı numarası yok ise belediyeden eklenmesini talep ediniz. Belediye adres kaydını güncelledikten bir gün sonra bina bilgileri modülünde yeni adresinizi görebilir ve ekleyebilirsiniz. Her Binaya ait bilgiler Bina dosyası açılarak girilir. A Blok Zemin dâhil 4 Katlı + 1 Bodrum kattan oluşuyor.

| BÍN                                                |                                                                                                    | Kuyiti bilialal                                                      | (231938) BATMAN/MEKKEZ/11 Milli Egitim Mudi                                                                                          |
|----------------------------------------------------|----------------------------------------------------------------------------------------------------|----------------------------------------------------------------------|----------------------------------------------------------------------------------------------------|
| KO                                                 | IA BÎNA<br>DU ADI                                                                                                    | İL İLÇE AI                                                           | DRES                                                                                                    |
| 366                                                | 08414                                                                                                    | BATMANMERKEZ                                                         | ahalle: ZÎYAGÖKALP Cadde/Sokak:1706 Dış Kapı No:7 A<br>IERKEZ/BATMAN                                                                 |
| 366                                                | 36608416 BATMANMERKEZ Mahalle                                                                                                    |                                                                      | ahalle: ZİYAGÖKALP Cadde/Sokak:1706 Dış Kapı No:7 B<br>ERKEZ/BATMAN                                                                  |
| Bina<br>Bina<br>Bina                               | a Kodu<br>a Türü(Kullanım Am<br>a Adı                                                                                                    | hacı)                                                                | : 36608414<br>: İdari Bina<br>: İl Milli Eğitim A Blok<br>: 37.889196354102204                                                       |
| Enle<br>Boy                                        | em<br>lam                                                                                                    |                                                                      | : 41.126468524429356                                                                                                    |
| Enle<br>Boy<br>Bina                                | :m<br>lam<br>anın Yüzölçümü (Sa                                                                                                    | idece Taban Alanı) (m2                                               | 2) : 600                                                                                                    |
| Enle<br>Boy<br>Bina<br>Açılı                       | ım<br>lam<br>anın Yüzölçümü (Sa<br>c Adres                                                                                                    | idece Taban Alanı) (m2                                               | 2) : 600<br>: Mahalle: ZİYAGÖKALP Cadde/Sokak:1706                                                                                   |
| Enle<br>Boy<br>Bina<br>Açıl<br>Bina                | ım<br>lam<br>anın Yüzölçümü (Sa<br>c Adres<br>anın Yapım Tarihi(Ö                                                                                     | ndece Taban Alanı) (m2)<br>rn:01/02/1987)                            | : 41.126468524429356<br>: 600<br>: Mahalle: ZİYAGÖKALP Cadde/Sokak:1706<br>: 01/01/1980                                              |
| Enle<br>Boy<br>Bina<br>Açıl<br>Bina<br>Bina<br>Zen | ım<br>lam<br>anın Yüzölçümü (Sa<br>c Adres<br>anın Yapım Tarihi(Ö<br>adaki Kat Sayısı (Ze<br>anın Altındaki Kat f                                     | idece Taban Alanı) (m2)<br>Irn:01/02/1987)<br>Irnin dahil)<br>Savısı | : 41.126468524429356<br>: 600<br>: Mahalle: ZİYAGÖKALP Cadde/Sokak:1706<br>: 01/01/1980<br>: 4<br>: 1                                |
| Enle<br>Boy<br>Bina<br>Açıl<br>Bina<br>Zen<br>Bina | ım<br>lam<br>x Adres<br>anın Yüzölçümü (Sa<br>x Adres<br>anın Yapım Tarihi(Ö<br>adaki Kat Sayısı (Ze<br>adaki Kat Sayısı (Ze<br>adıla İlçili Açıklama | idece Taban Alanı) (m2<br>hrn:01/02/1987)<br>hrnin dahil)<br>Sayısı  | : 41.126468524429356<br>: 600<br>: Mahalle: ZİYAGÖKALP Cadde/Sokak:1706<br>: 01/01/1980<br>: 4<br>: 1<br>: 1<br>: 1<br>: 1<br>: Blok |

Bina türü, Bina adı, Bina konumu gibi ekrandaki bilgiler doldurularak kaydetme işlemi yapılır. Bu işlem ekli tüm binalar için ayrı ayrı yapılmalıdır.

| ) Kurum İşlemleri | <b>(+)</b> | m   |           | 0       | Q                        |                          | C             |
|-------------------|------------|-----|-----------|---------|--------------------------|--------------------------|---------------|
| Bina Eklerne      | yeni       | 5.8 | kaydet    | incar   | arama                    | roper al                 | yenile        |
| Kurum Binaları    |            |     | at Facin  |         |                          |                          |               |
| Bağımsız Bölümler |            |     | at seçin  |         |                          |                          |               |
| Kurum Onayı       |            |     |           | 100     |                          |                          |               |
|                   | 1          |     | Bina Seç  | iniz: S | eçiniz                   |                          | *             |
|                   |            |     | Kat Seçii | niz :   | ļ                        |                          |               |
|                   |            |     |           |         | Seçiniz                  |                          |               |
|                   |            |     |           |         | IL MILLI E<br>IL MILLI E | ĞİTİM A BI<br>ĞİTİM B BI | OK (36608414) |

Daha sonra Bağımsız Bölümler kısmından Bina seçilerek Kat seçimi yapılır. Bir Katta bulunan tüm bağımsız bölümler (Derslik, İdare odaları, Kız ve erkek WC, İdari personel odası, Müdür Odası, Çay ocağı vb.) tek tek girilip kaydedilir. Kapasite kısmına derslik ise öğrenci sayısı, yurt binası odası ise yatak sayısı vb. bilgi girilmelidir. Tüm binalara ait kat ve bağımsız bölümler girildikten sonra kurum onayı verilebilir.

| <b>H</b><br>yeni | si kaydet ipcal arama rapor al genile                             |                                     |                   |  |
|------------------|-------------------------------------------------------------------|-------------------------------------|-------------------|--|
|                  | Kat Seçiniz: İL MİLLİ EĞİTİM A BLOK •   Kat Seçiniz : Zemin Kat • |                                     |                   |  |
|                  | Zemin Kat Mevcut Bölümler                                         |                                     |                   |  |
|                  | Bölüm Kodu                                                        | Bölüm Adı                           | Bölüm Türü        |  |
|                  | Z001                                                              | Memur Odası                         | İdari İşler Odası |  |
|                  | 2002 ·                                                            | Şube Müdürü Odası İdari İşler Odası |                   |  |

## Milli Eğitim Müdürlüğü A Blok Zemin Kat

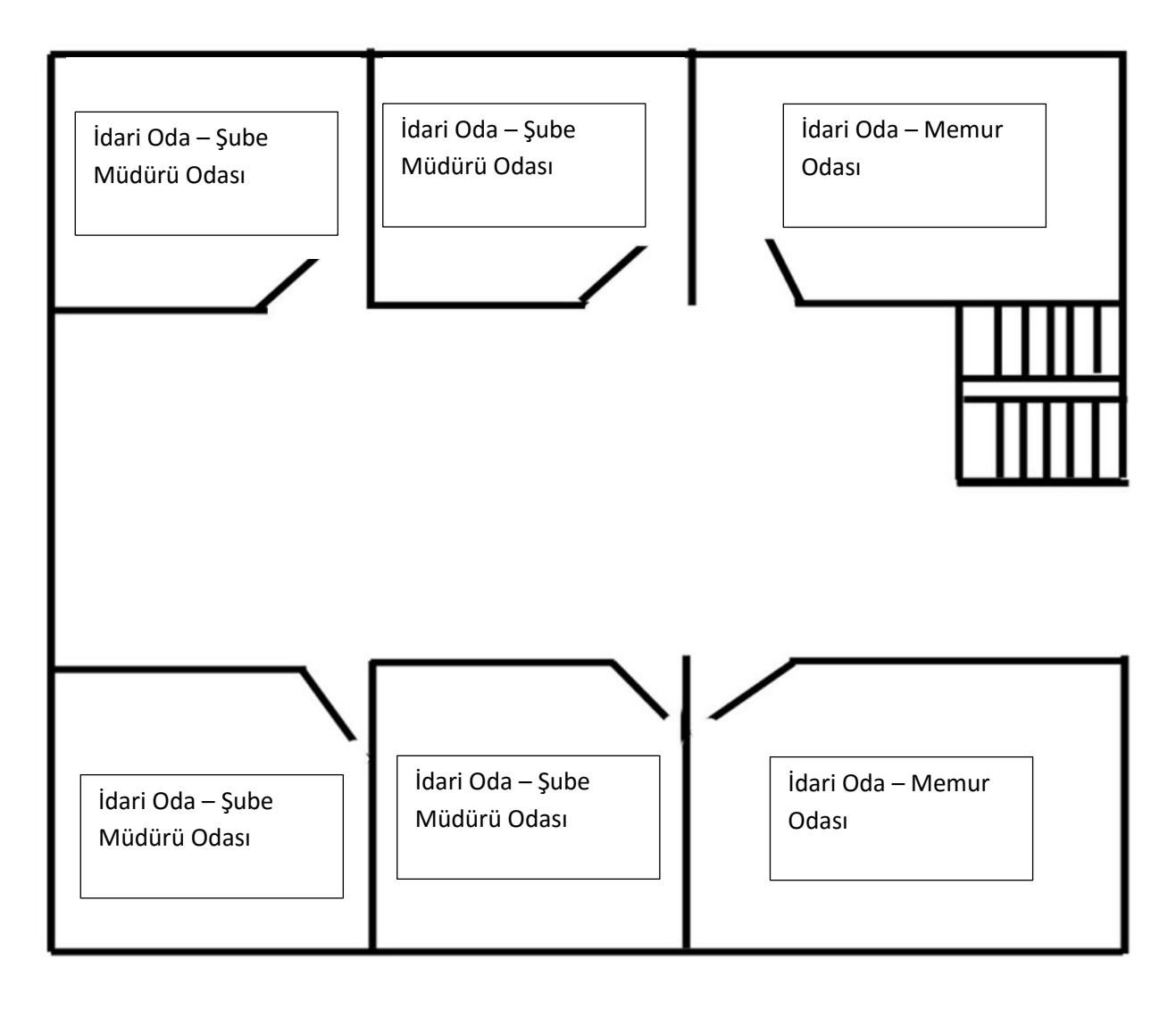

- 1- Uzun süreli tahsisli binalar modüle girilecek mi? (Ör: Diyanete ait 15 yıllığına imam hatip lisesine tahsis edilmiş bina, )
  - Kurumlarımızın bu tarz kullandığı binalar sisteme girilecek.
- 2- Okulumuzun taşınma kararı verildi. Taşınmanın ne zaman yapılacağı belli değil (15 gün sonramı 1 Ay sonra belli değil) bu durumda şu andaki bina bilgilerini mi yoksa taşınılacak bina bilgilerini mi modüle girilecek?
  - Taşınma kararı alınan kurum taşınma tarihini bilinmediği için mevcut binayı sisteme ekleyecektir. Taşındıktan sonra da yeni binasını ekleyecektir.
- 3- Tuvalet içindeki kabinler yazılacak mı?
  - Tuvaletler için kabin sayısı bilgisi istenmemektedir
- 4- İlçe Onayları verilirken neye göre onay verilecek.(Ör: Okullar gezilecek mi?. Meis'e göre mi bakılacak. Vb..)
  - Kurumların girdikleri binalara verilen ilçe onayı ilçe müdürlüklerinin sorumluluğundadır. Meis seçeneği kıyaslamayı kolaylaştırmak amacıyla konulmuştur. MEİS bilgilerinde değişiklik var ise güncel durum girilmelidir. Bilgilerin doğruluğunu anlamak amacıyla farklı yöntemler uygulanabilir.
- 5- Harita girişinde devamlı hata alınıyor. Girmekte zorlanıyoruz.
  - Haritada konum belirleme hizmetindeki aksama sistemdeki yoğunluktan kaynaklanmaktadır. Giremeyen kurumların ara ara denemesi gerekmektedir.